Steps given below are provided on a best effort basis and for HSBC customers to use as a guidance only. Please also note that these steps may change over time. For more details, kindly contact the respective bank.

## Steps to make a transfer / payment from Seylan Bank online banking to HSBC Credit card.

- 1. Log in to the Seylan bank online banking service
- 2. Click on "Fund Transfers" option in the menu
- 3. Select your desired debit account in the "From Account" list
- 4. Select "Card" as the Beneficiary Account Type
- 5. Select "Instant Transfer (CEFT)" as the Fund Transfer Type
- 6. Enter the 16 digit HSBC Credit Card number in the "Master/Visa" field.
- 7. Select "Hongkong & Shanghai Bank" in the Beneficiary Bank Name
- 8. Select the Branch Name as available or you could also select "HSBC Head Office"/ "Fort"/ "001"+
- 9. Enter the HSBC credit card beneficiary name in the "Beneficiary Name" field
- 10. Select Payment Type as "Immediate Payment"
- 11. Tick the option to "Save as Beneficiary" to add the HSBC Credit Card to the list of payees.
- 12. Review the details and click "Transfer" and continue until you receive a confirmation screen on the transfer being completed/successful.